From Main Menu select System > Maintenance Manager. Select Attendance Notification from the drop-down list and Click Add

|                                      | Type<br>Custom Maintenance Job              | Description<br>custom/Covid/CovidEntryMissing.cfm |  |  |
|--------------------------------------|---------------------------------------------|---------------------------------------------------|--|--|
|                                      | Demographics Clean Up Demographics Cleanup  |                                                   |  |  |
|                                      | Web Form Notification                       | Web Forms Updated                                 |  |  |
| 1. Select<br>Attendance Notification | Maintenance Type<br>Attendance Notification | - ADD - 2. Click Add                              |  |  |
|                                      |                                             |                                                   |  |  |

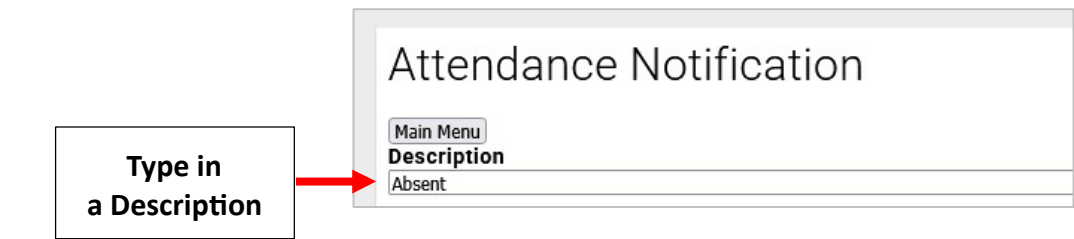

Select the **Counting Method**, there are Four (4) to choose from:

1. Period Attendance (Individual Classes): Used to flag each time the student is marked absent from a class or to notify each time a threshold of absences per class has been met. Ex: A notification is triggered when a student receives three absences in Homeroom

2. Period Attendance (Combined Classes): Compiles all attendance marks for all classes in which a student is enrolled.

Ex: A notification is triggered when a student receives 3 absences in English Literature AND Algebra I combined.

3 Day Attendance: Used to identify when a student has missed a certain number of days (not classes). Ex: A notification is NOT triggered when a student is marked absent in English Literature and Algebra I because two period absences do not constitute being absent for the day (depending on attendance method).

4. Specific Attendance Code(s): Type the desired attendance codes, separated by commas with no spaces. Ex: A notification is triggered when a student is marked "S" or "W"

## Type a Threshold For ex: type "5" if the email is to be sent when a student has 5 absences

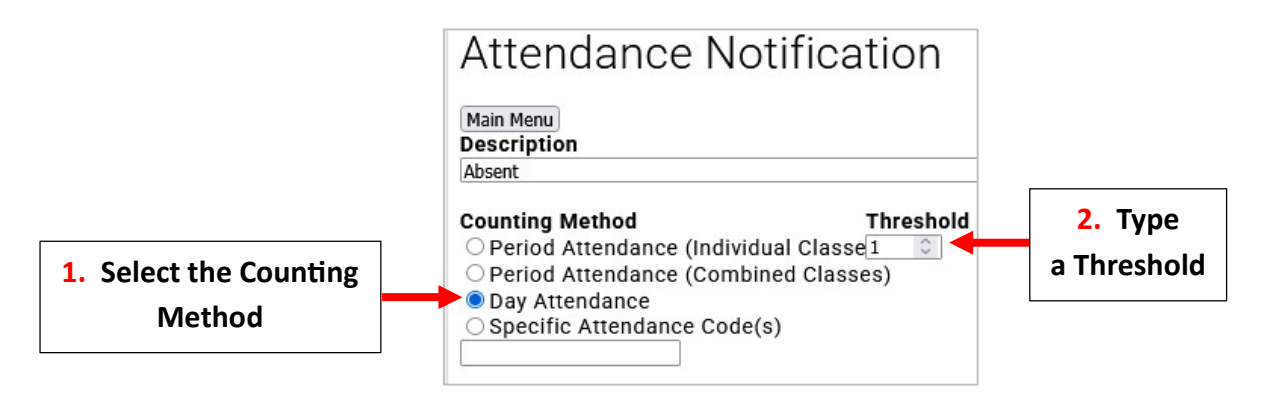

Select the Time Frame (Single Day, Current Term, Current Semester) and Select the Attendance Code (Absent Excused, Absent Unexcused, Tardy Excused, Tardy Unexcused) to Trigger the notification

|                         | Attendance Notification           Main Menu           Description                                                                                                    |                                                                                               |                                  |                                                                                    |  |
|-------------------------|----------------------------------------------------------------------------------------------------|-----------------------------------------------------------------------------------------------|----------------------------------|------------------------------------------------------------------------------------|--|
|                         | Counting Method Threshold<br>O Period Attendance (Individual Classe1<br>Period Attendance (Combined Classes)<br>Day Attendance<br>O Specific Attendance Code(s)                                                                                                    | Absent Excused<br>Absent Unexcused<br>Tardy Excused<br>Tardy Unexcused<br>Notification Source | 2. Select the<br>Attendance Code |                                                                                    |  |
|                         | Time Frame                                                                                                    | <ul> <li>Instructor of class</li> <li>School representative</li> </ul>                        | ~                                | <ul> <li>✓ Parents</li> <li>○ Advisor</li> <li>School Representative (€</li> </ul> |  |
| 1. Select Time<br>Frame | <ul> <li>Single Day Current Semester</li> <li>Current Term Current Year</li> <li>Custom 04 / 10 / 2025 (04 / 10 / 2025 (10 / 2025 (</li></ul> | Grade Level(s) PK3,PK4,K,01,0                                                                 | 2,03,04,05,                      | address)                                                                           |  |

Select the **Frequency** with which to run the job (Run Daily, Run Weekly) and Select the **Run Time** job should execute

## \*\*Please Note: Maintenance Manager jobs are executed based on Eastern Time\*\*

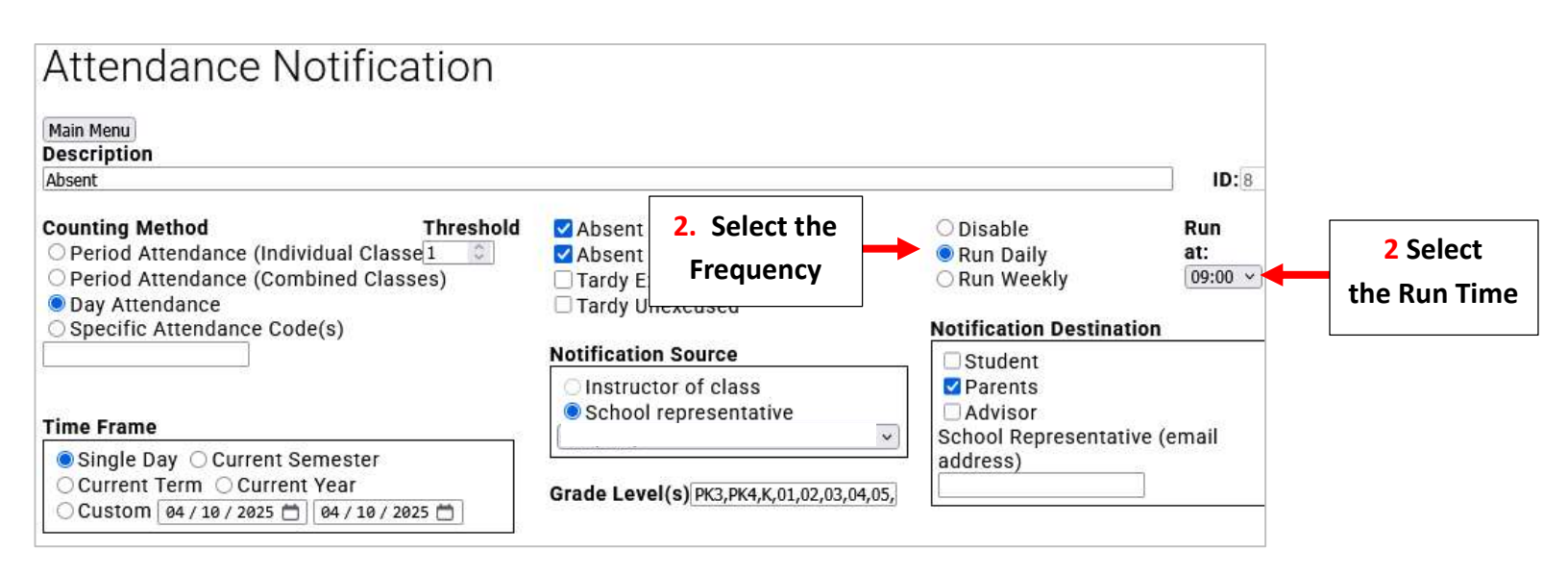

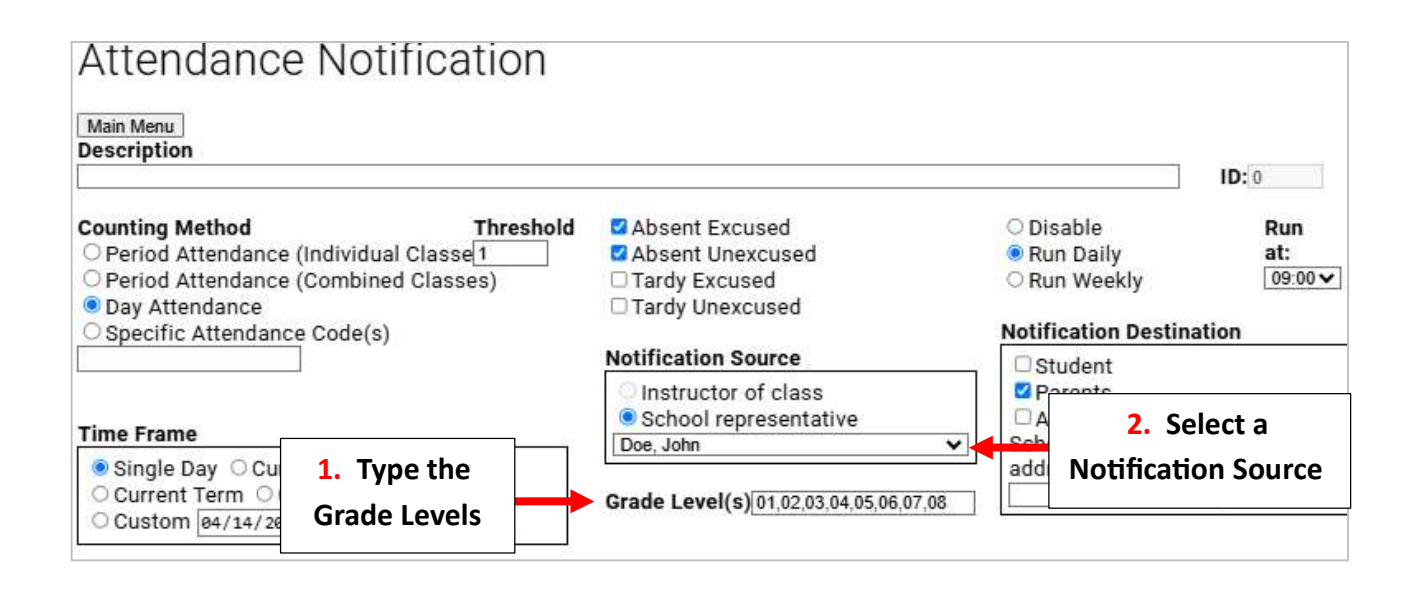

Select Recipient Types (Ex: Student, Parents) for Notification Destination (Multiple types may be selected) and Type a Notification Message (Ex: Text, Email, Voice)

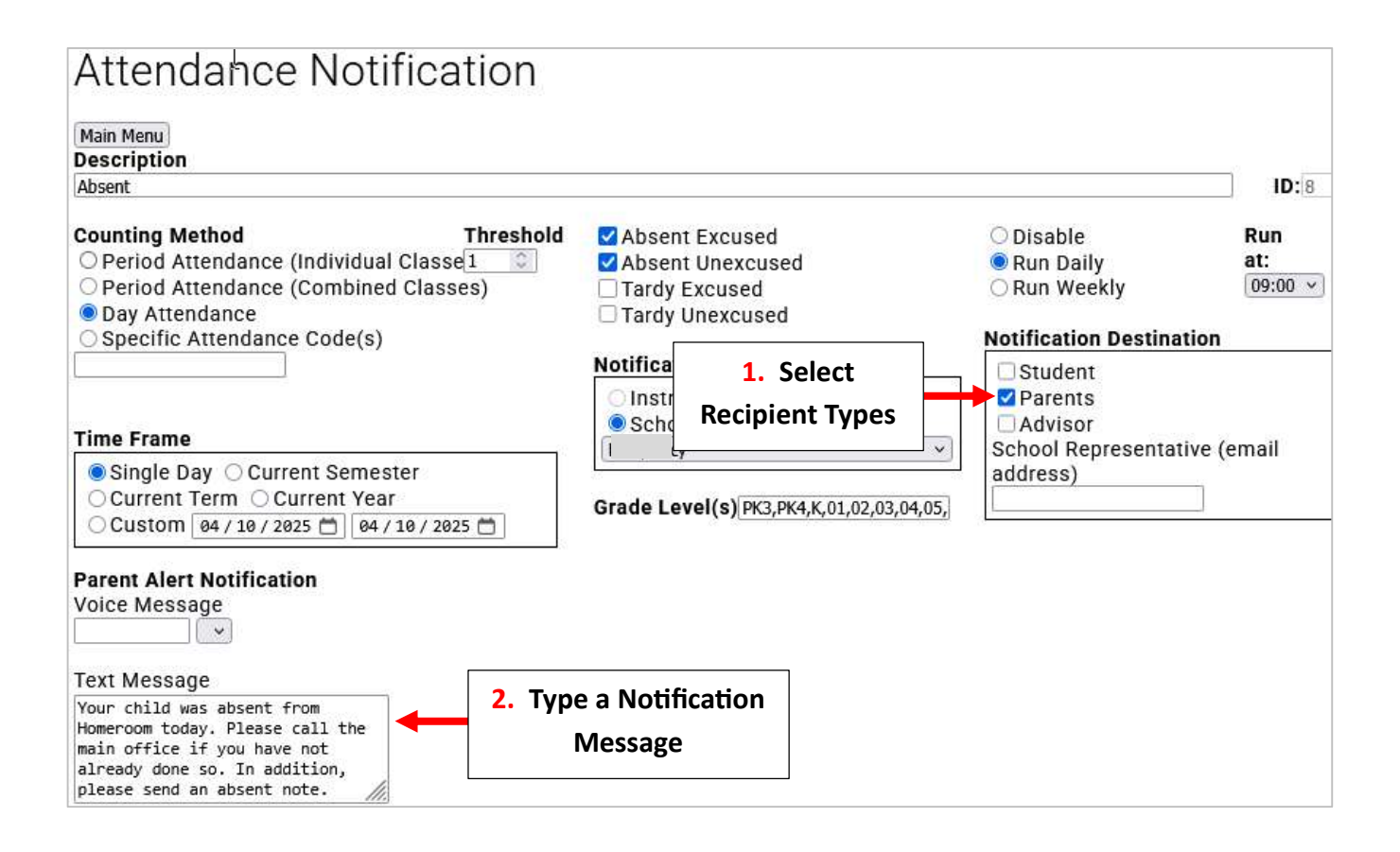

In the Variable List, double-click on Variables to insert them into the email. For example, doubleclick Student Name to personalize the notification with the name of the. The {History} variable will display the attendance history for the selected time frame. Select Save to Save your Changes

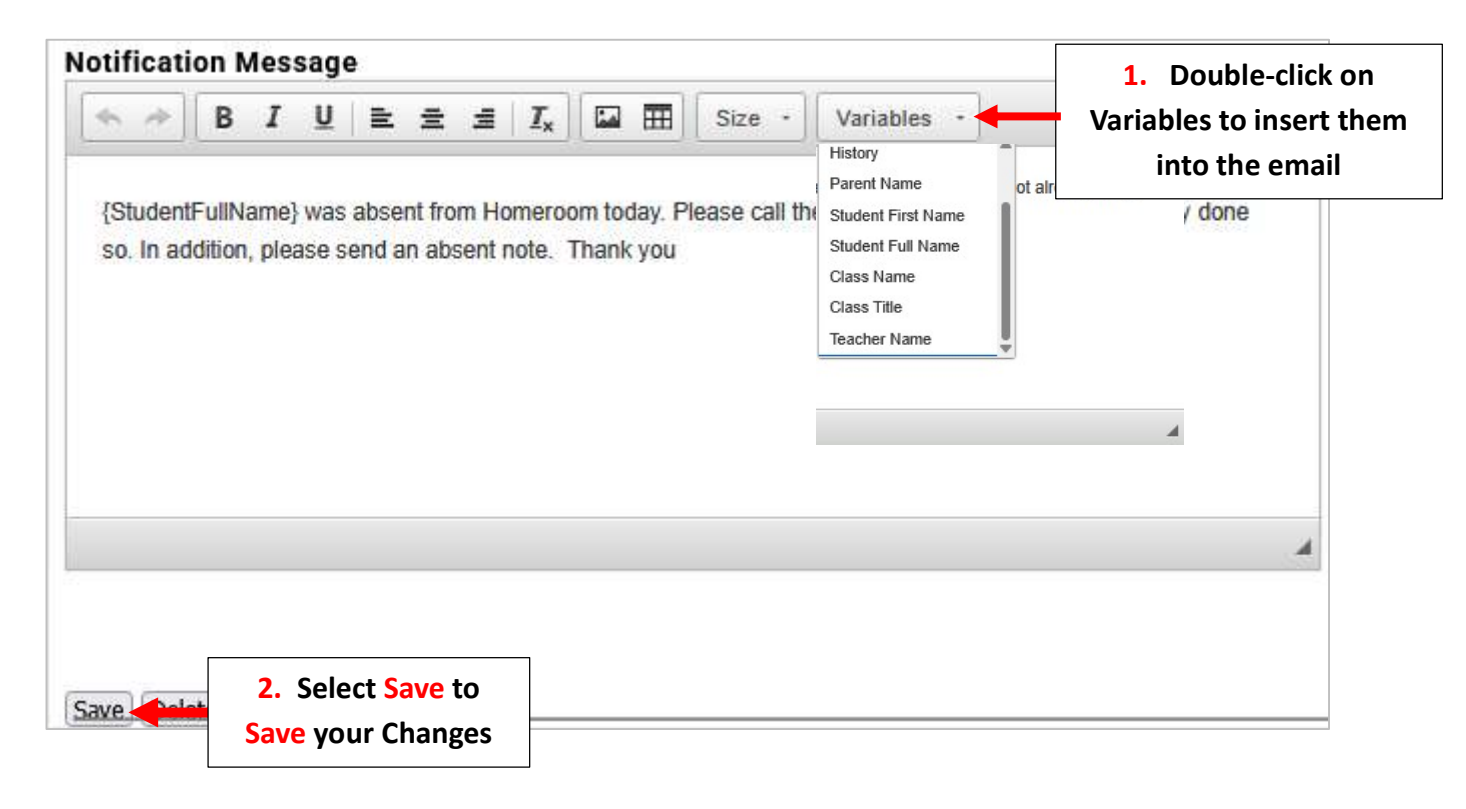